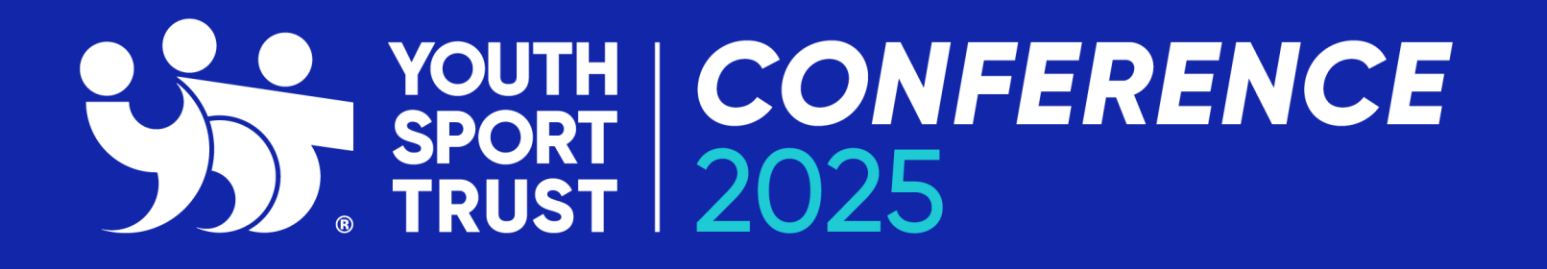

Lead Well. Move Well. Live Well.

Headline sponsors

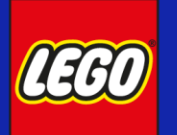

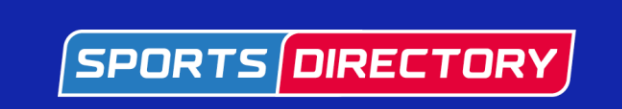

Supporting sponsors

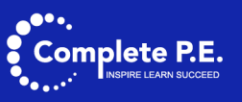

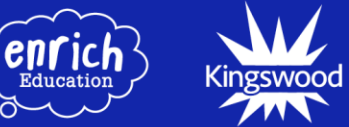

**#YSTConference** 

Home Events Store

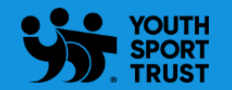

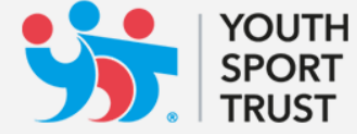

You have started the process of registering for your chosen event.

Or to express your interest in a Youth Sport Trust offering.

You need to login to register, or...

If you don't already have a username, you may obtain one from our account sign up page.

Once you have logged in, or have registered for a username, you will automatically be redirected to continue to your choosen event registration or to complete your expression of interest.

If you have an existing YST account, please select 'login'. Or create an account using 'account sign up'

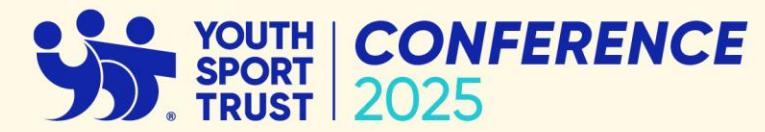

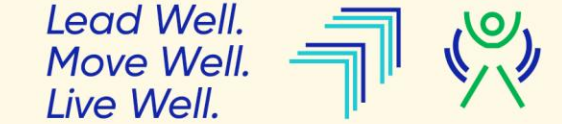

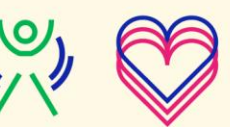

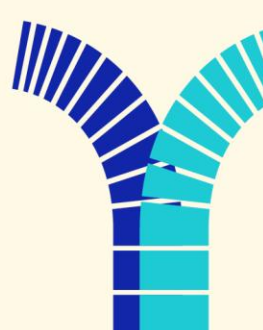

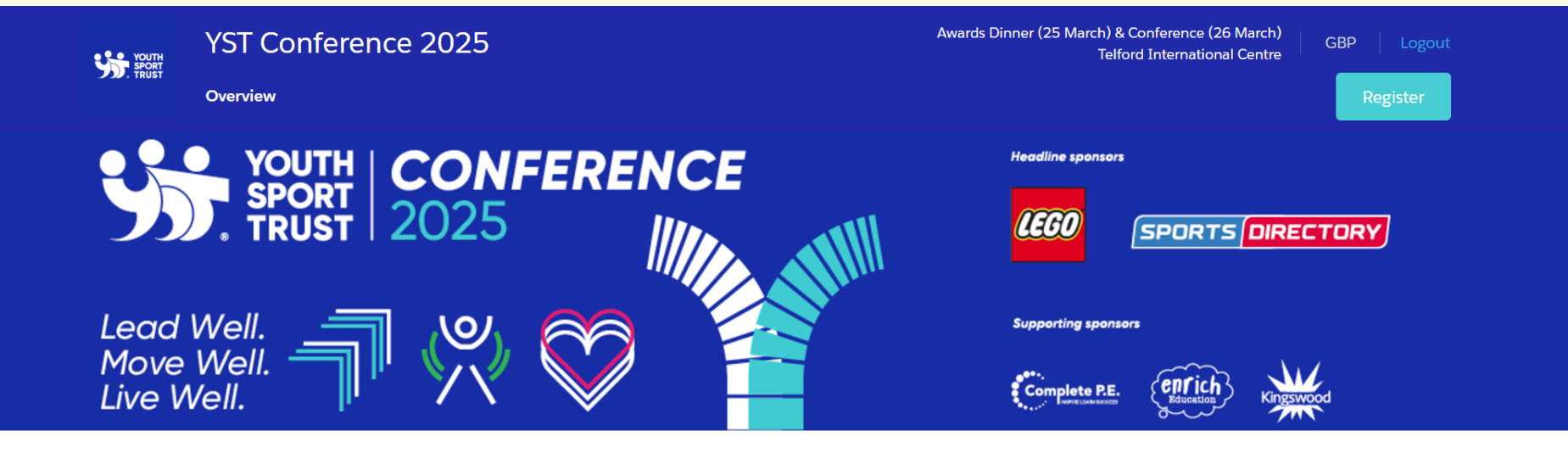

**Event Overview** 

Youth Sport Trust Conference 2025 Lead Well - Move Well - Live Well

> Awards Dinner - Tuesday 25 March Conference - Wednesday 26 March Telford International Centre

Join us for the Youth Sport Trust Conference 2025 on Wednesday 26 March, where our focus will be on how we deliver the happiest and healthiest generation of young learners through a nation of active and well schools. Engage with inspiring speakers, participate in interactive workshops, and enjoy valuable networking opportunities.

Don't miss the Awards Dinner on the eve of the conference, celebrating those who have made a significant impact in the lives of young people.

Be part of the change - secure your spot now.

To book your place, go to 'Register' in the top right-hand corner of the page.

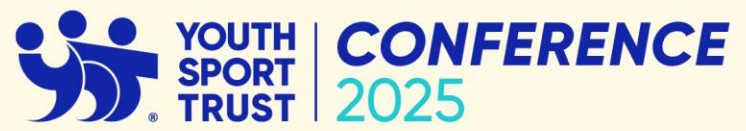

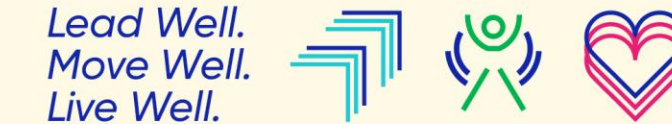

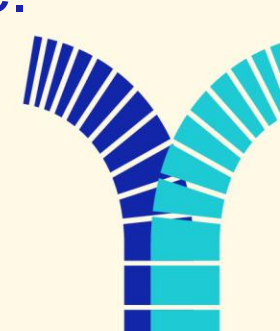

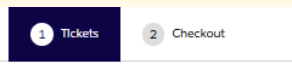

© 44:27

Registration Summary

Cancel Order

You currently have no Items In your order.

### Ticket Selection Instructions

Please choose the quantity of each ticket type you wish to order, then click the green Continue button to add to your basket. All prices exclude VAT.

#### Please select lowest priced tickets first

Please select the lowest price tickets that are shown below first to ensure you use all of the discounts available to you! For example - you might see discounted tickets if you are part of a Youth Sport Trust network, or a free ticket if your school has Youth Sport Trust Premium membership.

#### **Discount Codes**

Discount codes can only be used against tickets marked - For Discount Codes, please select this ticket type If you have a discount code.

Please note, you will not be able to apply a discount code if booking via a mobile phone - please use a desktop computer or tablet for your booking.

## Handy Booking Guide

Please click here to view our Handy Booking Guide to help you book your place.

If you are having difficulties booking; i.e. you are not seeing the correct discounts or ticket types, or you are having problems applying a discount code at checkout, please call us on 01509 462779 or email us at events@youthsporttrust.org

| Conference Tickets - Wednesday 26 March |                                                                                                    |                        |  |  |  |
|-----------------------------------------|----------------------------------------------------------------------------------------------------|------------------------|--|--|--|
| YOUTH<br>SPORT<br>TRUST                 | <b>Conference Ticket - Standard</b><br>If booking 2 or more standard Conference tickets, please use the<br>Conference Multi-Buy option to receive the discounted price.          | GBP 280.00<br>Quantity |  |  |  |
| SPORT<br>SPORT<br>TRUST                 | Conference Ticket - For Discount Codes<br>Select this ticket to use with a discount code.<br>Price will be adjusted at checkout when discount code is entered                    | GBP 280.00<br>Quantity |  |  |  |
| Struth<br>Sport<br>Trust                | Conference Ticket - Multi Buy Discount<br>Two or more Standard Conference tickets bought in the same<br>transaction will benefit from a reduced price of £164+VAT per<br>ticket. | GBP 164.00<br>Quantity |  |  |  |
| Dinner Tickets - Tuesday 25 March       |                                                                                                    |                        |  |  |  |
| YOUTH<br>SPORT<br>TRUST                 | Dinner Ticket - For Discount Codes<br>Awards Dinner - 25 March<br>Select this ticket to use with a discount code.                                                                | GBP 79.00<br>Quantity  |  |  |  |
| YOUTH<br>SPORT<br>TRUST                 | Dinner Ticket - Standard<br>Awards Dinner - 25 March                                                                                                    | GBP 79.00<br>Quantity  |  |  |  |

Add Conference and/or Dinner tickets to your registration and select 'Continue'.

If you have a discount code, please add the **For Discount Codes** Conference and/or Dinner ticket option.

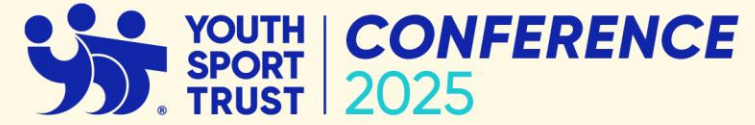

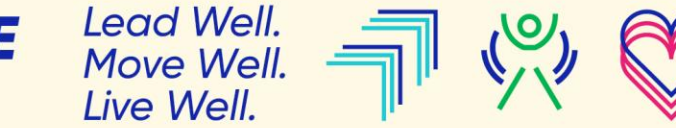

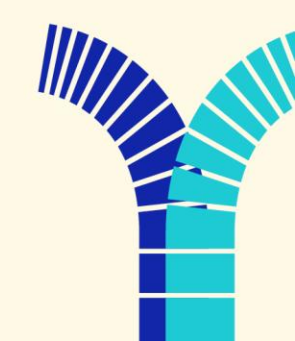

## Instructions

Below you will see the ticket(s) you selected in the previous screen. The name of the attendee on the first ticket is highlighted in blue, please answer the questions for that ticket in the right hand panel Once you have answered all of the questions for the ticket please click the green continue button, you can then complete the questions on any remaining tickets.

Once you have answered the questions for all of your tickets, please click continue to take you to the next stage.

# **Conference Ticket - Standard**

If booking 2 or more standard Conference tickets, please use the Conference Multi-Buy option to receive the discounted price.

Mark Flynn

| Attendee Information |  |  |  |  |
|----------------------|--|--|--|--|
|                      |  |  |  |  |
|                      |  |  |  |  |

|  | * First Name                     |
|--|----------------------------------|
|  | Example                          |
|  | * Last Name                      |
|  | Example                          |
|  | * Email                          |
|  | example@exampleorganisation.com  |
|  |                                  |
|  | How did you hear about this?     |
|  | * Please choose an option below. |

rieuse choose un option below.

-- Please Select --

# Attendee Badge Details

Please provide the Job Title and Organisation name for this Attendee. This information will appear on their conference badge that they will be provided to

Close Continue

Complete the form with your details including any dietary/accessibility requirements and click 'Continue'.

If you have added multiple tickets, you will need to complete a form for each ticket.

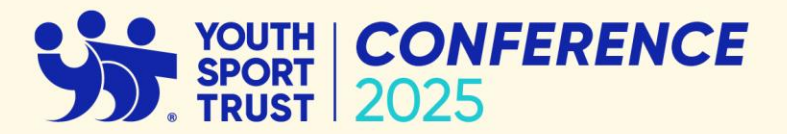

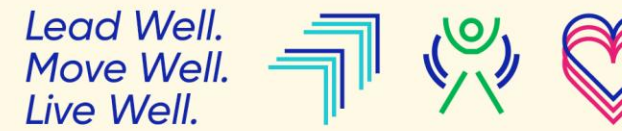

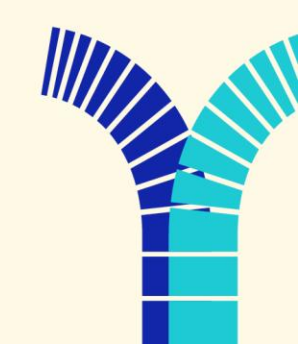

| Tickets | 2 Che |
|---------|-------|
|         |       |

kout

Lead Well.

Move Well. Live Well.

CONFERENCE

**3** 40:23

| Awards Dinner - Tuesday 25 Marc<br>Conference - Wednesday 26 Marc<br>Telford International Centre | h<br>:h                                                                                                    | Registration Summary                                 |                                       |
|---------------------------------------------------------------------------------------------------|----------------------------------------------------------------------------------------------------|------------------------------------------------------|---------------------------------------|
| 1. Tax Address                                                                                    |                                                                                                    | Discount                                             | Apply                                 |
|                                                                                                   | Some items in your order need to be taxed.<br>Please enter a complete billing address.<br>Create Address                                                                                                    | Example Example<br>Conference Ticket - Standard Edit | GBP 280.00                            |
| 2. Choose a Payment N                                                                             | lethod                                                                                                    | Subtotal:<br>UK Standard VAT 20%:<br>Total           | GBP 280.00<br>GBP 56.00<br>GBP 336.00 |
| Invoice my<br>Organisation<br>Credit / Debit Card                                                 | Only choose this option if you are happy that this purchase will be invoiced to your<br>Organisation (School, Local Authority, Company, etc).<br>Otherwise, choose the Debit/Credit Card payment option below.<br>All invoices will be sent to the standard billing address for your Organisation.<br>Any tax address you add on this page will not be used for billing purposes.<br>• Customer Reference Number: Please provide any reference number or name you<br>would like us to include on your invoice. | Cancel Order                                         | Back                                  |

If you have a discount code, please enter it in the 'Discount' box and click 'Apply'.

You may need to create a billing address, please note if you have a discount code for a free Conference and/or Dinner ticket, you will not be charged for that ticket.

If purchasing a ticket, you will have the option to 'Invoice my Organisation' or pay via Paypal.

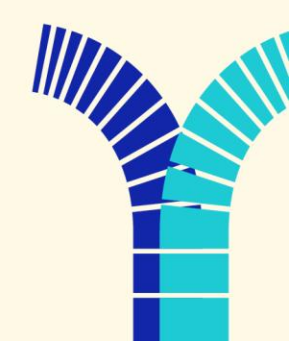

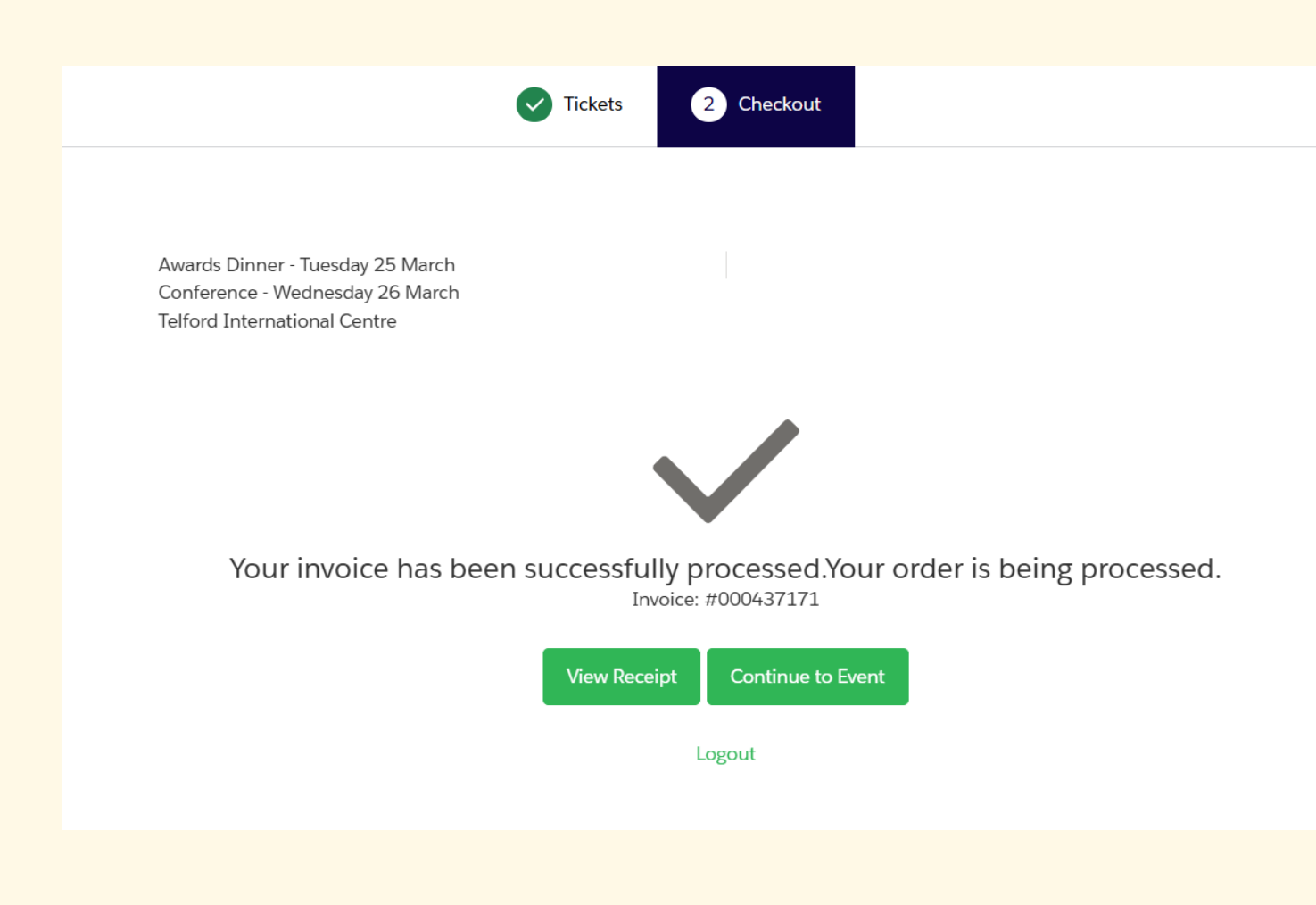

Thank you for registering for YST Conference 2025. You will receive an automatic email reply to confirm we have received your registration. Please check your junk/spam folder if you do not receive an email.

If you have purchased a ticket and chosen for your organisation to be invoiced, you will receive an invoice from the YST finance team.

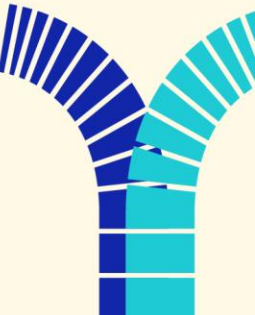

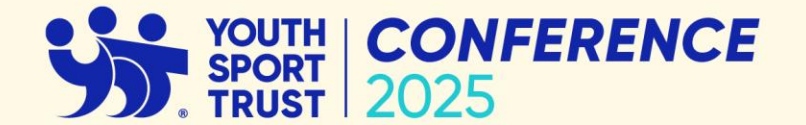

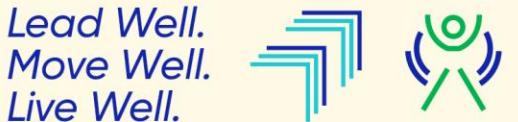

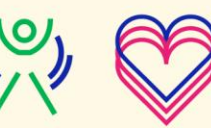